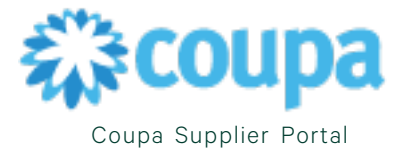

## How to create a purchase order view

These steps will outline how to create views on the Coupa Supplier Portal.

- 1. Go to Coupa Supplier Portal <a href="http://supplier.coupahost.com/">http://supplier.coupahost.com/</a>
- 2. From the Main Menu, select the **Orders Tab**. Select your CBRE customer from the **Select Customer** drop down, then select **Create View** in the View dropdown.

Note: Views are created by customer selected.

| 😫 coupa sup      | plier por                          | tal                           |                                                 |                                                                                |                                     |                              |                                                | CE                                                                               | BRE ~   N                   | IOTIFICATION                     | S <mark>99+</mark> | HELP ~ |
|------------------|------------------------------------|-------------------------------|-------------------------------------------------|--------------------------------------------------------------------------------|-------------------------------------|------------------------------|------------------------------------------------|----------------------------------------------------------------------------------|-----------------------------|----------------------------------|--------------------|--------|
| f Invoice        | s Order                            | s Profile                     | e Setup S                                       | ervice/Time Sheets                                                             | ASN                                 | Sourcing                     | Forecast                                       | s Catalogs                                                                       | Add-                        | ons More                         |                    |        |
| Orders O         | rder Lines                         | Returns                       | Order Changes                                   | Order Line Changes                                                             | order                               | Confirmat                    | ions Ord                                       | ler Confirmation                                                                 | Lines                       | More                             |                    |        |
| Purchas          | e Orde                             | ers                           |                                                 |                                                                                |                                     |                              | Select Cus                                     | CBRE                                                                             | - 0000000                   | 024-GWS US-F                     | PITNEY BO          | )₩ ▼   |
| Data Table Vie   | w deleted                          |                               |                                                 |                                                                                |                                     |                              |                                                |                                                                                  |                             |                                  | ×                  |        |
| Instructions Fro | m Customer                         |                               |                                                 |                                                                                |                                     |                              |                                                |                                                                                  |                             |                                  |                    |        |
| Please acknowled | ge the receipt<br>e enrolled to ti | ofyour orders<br>he Coupa Sup | by selecting the ack<br>plier Portal, which all | nowledge PO option on the<br>ows you to see the status of                      | PO templat<br>of all your or        | e. In case y<br>ders and inv | ou have any c<br>oices please                  | uestions with respe<br>send an email to su                                       | ect to the p<br>upplychain. | urchase order o<br>operations@cb | or if<br>re.com    |        |
|                  |                                    |                               | Click the                                       | Action to Invoid                                                               | e from a                            | Purchas                      | se Order                                       |                                                                                  |                             |                                  |                    |        |
|                  |                                    |                               |                                                 |                                                                                |                                     |                              |                                                |                                                                                  | _                           |                                  |                    |        |
| Export to ~      |                                    |                               |                                                 |                                                                                |                                     | Vi                           | ew All                                         | ~                                                                                | <ul> <li>Sear</li> </ul>    | ch                               | ₽                  |        |
| PO Number        | Order Date                         | Status                        | Acknowledged At                                 | Items                                                                          |                                     |                              | All<br>Jnar Custom                             | er Specific                                                                      | Total                       | Assigned To                      | Actions            | 5<     |
| US120000147286   | 08/14/24                           | Issued                        | None                                            | (Excep 12) - 1/2024 M T<br>(Excep 12) - 2/24 Trash<br>(Excep 12) - 3/2024 Tras | rash Remov<br>Removal<br>sh Removal | al N                         | lo Open Or<br>Orders r<br>Orders r<br>Orders p | Open Orders<br>Orders not acknowledged<br>Orders not invoiced<br>Orders past due |                             |                                  |                    |        |
| US120000147231   | 08/09/24                           | Issued                        | None                                            | 4 Each of test2_CREDIT                                                         | T NOTE                              | Ν                            | lo Orders v<br>POs with                        | vith pending chang<br>1 service lines                                            | <sup>es</sup> 00 USD        |                                  | le <b>le</b>       |        |
| US120000147229   | 08/09/24                           | Issued                        | None                                            | HVAC Preventative Main                                                         | ntenance                            |                              | Create \                                       | liew                                                                             | 00 USD                      |                                  |                    |        |

- 3. There are four parts to creating a view.
  - a. General- Add in a view Name, select your visibility, and select Start view with All
  - b. Conditions- these are your match conditions and filters for the view/report
  - c. **Columns** these will differ based on the tab you are in. Here you can add and remove data by dragging and dropping the data field name.
  - d. Default Sort- you can predefine how you want your view to sort
- 4. Select Save when you have completed your selections

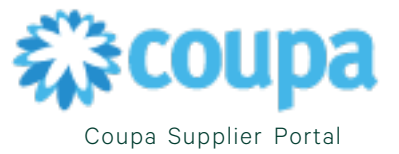

| Conoral                                                             |                                                                |         |                         |
|---------------------------------------------------------------------|----------------------------------------------------------------|---------|-------------------------|
| General                                                             |                                                                |         |                         |
| Name Client<br>Visibility @ On!<br>O Eve                            | View Name<br>y Me<br>ryone                                     |         |                         |
| Start with view All                                                 | ~                                                              |         |                         |
| 201 - 21 - 21                                                       |                                                                |         |                         |
| Conditions                                                          |                                                                |         |                         |
| Match Conditions Match all cond                                     | tions 🗸                                                        |         | Add group of conditions |
| Filter By PO Number                                                 | ilter Clause is 🗸 Filte                                        | er Text | 0                       |
|                                                                     |                                                                |         |                         |
| Columns                                                             |                                                                |         |                         |
| Available Columns Acknowledged At Payment Agreements PO Description | Selected Columns Client Name PO Number Order Date Status Items |         |                         |
| PO ID<br>Assigned To                                                |                                                                |         |                         |
| PO ID<br>Assigned To<br>Unanswered Comments                         | Comments                                                       |         |                         |
| PO ID<br>Assigned To<br>Unanswered Comments                         | Comments<br>Total                                              |         |                         |
| PO ID<br>Assigned To<br>Unanswered Comments                         | Comments Total Actions                                         |         |                         |
| PO ID<br>Assigned To<br>Unanswered Comments                         | Comments<br>Total<br>Actions                                   |         |                         |
| PO ID<br>Assigned To<br>Unanswered Comments                         | Comments<br>Total<br>Actions                                   |         |                         |
| PO ID<br>Assigned To<br>Unanswered Comments<br>Default Sort Order   | Comments<br>Total<br>Actions                                   |         |                         |
| PO ID<br>Assigned To<br>Unanswered Comments<br>Default Sort Order   | Comments<br>Total<br>Actions                                   |         |                         |

| Purchase                                                         | e Orders                                                                                     |                                                                      |                                                                                                    |                                                                  |
|------------------------------------------------------------------|----------------------------------------------------------------------------------------------|----------------------------------------------------------------------|----------------------------------------------------------------------------------------------------|------------------------------------------------------------------|
| View created                                                     |                                                                                              |                                                                      |                                                                                                    | ×                                                                |
| Instructions From                                                | n Customer                                                                                   |                                                                      |                                                                                                    |                                                                  |
| Please acknowledg<br>purchase order or it<br>to supplychain.oper | e the receipt of your orders by so<br>f you would like to be enrolled to<br>rations@cbre.com | electing the acknowledge PO opti<br>the Coupa Supplier Portal, which | on on the PO template. In case you have any qu<br>allows you to see the status of all your orders a | uestions with respect to the<br>nd invoices please send an email |
|                                                                  | Click                                                                                        | the 🍋 Action to Invoid                                               | e from a Purchase Order                                                                             |                                                                  |
| Export to ~                                                      |                                                                                              |                                                                      | View Client View Name 🗸                                                                             | 🖊 Search 🔎                                                       |
| Client Name                                                      | PO Number Order Date                                                                         | Status Items                                                         | Comme                                                                                               | ts Total Actions                                                 |